## <u>User Guide Performance Management – Manager</u>

To start a performance review for your staff, log into <u>http://talent.okstate.edu</u> using your O-key Credentials.

Step 1. From the home screen select Performance. From the dropdown click on **Performance Reviews** and then select **Launch Review**.

| esta de la constante de la constante de la constante de la constante de la constante de la constante de la cons<br>La constante de la constante de la constante de la constante de la constante de la constante de la constante de                                                                                                    |
|----------------------------------------------------------------------------------------------------|
|                                                                                                    |
| Welcome                                                                                                    |
| America's Brightest Orange                                                                                                    |
| You can access your professional development through the <b>LEARNING</b> portal, <b>SEARCH JOBS</b> if you are managing or loc opportunities.                                                                                                    |
| For more detailed information on Talent Development services and opportunities please visit the TALENT DEVELOPMEN                                                                                                    |
| LEARNER HOME TRANSCRIPT PLAYLISTS CARCH JOBS PERFORMANCE                                                                                                    |
| LinkedIn Learning is here! Use the search bar above to search "LinkedIn Learning" or any search topic to locate learning in the LMS or<br>follow a curated Learning Path to connect to OSU certificate program content as well as OSU specific resources. You can also access and<br>manage your account through this OSU LinkedIn Learning link. |
| **PLEASE READ** Annual recommended and required training modules are now centrally located in the <b>Recommended and Required Playlist</b> .<br>This playlist consists of general university-wide training.                                                                                                    |
|                                                                                                    |

| 📎 Launch Review                    | -                            |             |
|------------------------------------|------------------------------|-------------|
| My Assigned Reviews                | My Personal Reviews          |             |
| Status:<br>Not Started In Progress | Completed Incomplete Expired |             |
|                                    |                              | Description |
| Title 🗢                            |                              |             |
| Title 🗢                            |                              |             |

Step 2. Select the employee to be reviewed. Click in the user field to select the employee. You may search by name or CWID.

| Launch Performance Review                      |        |
|------------------------------------------------|--------|
| Who is this review for? O Me Someone else User |        |
| Which review form would you like to use?       |        |
|                                                | Cancel |

|   | Select User                            |           |          |    |           |                         | Х          |
|---|----------------------------------------|-----------|----------|----|-----------|-------------------------|------------|
| S | Search is limited to 1000 records only |           |          |    |           |                         |            |
| L | Last Name                              | First Nam | e        | ID | User Name | Manager's Last Na       | ame        |
|   | talent                                 |           |          |    |           |                         | Q Search   |
|   | Norma 🔺                                |           | 11 10 4  |    |           |                         |            |
|   | Talent Development, OS                 | 5U        | 05152019 |    | osutrng   | Manager -<br>Morris, Sh | elby       |
|   | 1                                      |           |          |    |           |                         | (1 Result) |
|   | •                                      |           |          |    |           |                         | Cancel     |

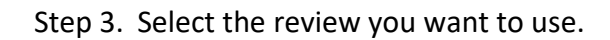

| Launch Performance Re                   | view                                         |                         |   |
|-----------------------------------------|----------------------------------------------|-------------------------|---|
| Who is this review for?                 | <ul> <li>Me</li> <li>Someone else</li> </ul> | Talent Development, OSU | × |
| Which review form would you like to use |                                              |                         |   |
|                                         |                                              |                         |   |

| Launch        | Performance Review                             |                                                                                          |        |
|---------------|------------------------------------------------|------------------------------------------------------------------------------------------|--------|
| Who is this ( | Review Form:                                   | 0 Search                                                                                 |        |
| Which review  | Review Form                                    | Description                                                                              |        |
|               | Facilities Management Performance Review       | Performance review for all full time, continuous employees within Facilities Management. | Cancel |
|               | General Performance Evaluation                 | This is the performance review for employees with no supervisory responsibilities.       |        |
|               | General Performance Evaluation for Supervisors | This is the performance review for employees with supervisory responsibilities.          |        |
|               |                                                |                                                                                          |        |
|               |                                                |                                                                                          |        |
|               |                                                |                                                                                          |        |
|               |                                                |                                                                                          |        |
|               |                                                | (3 Results)                                                                              |        |
| 4             |                                                |                                                                                          |        |
|               |                                                | Can                                                                                      | cel    |
|               |                                                |                                                                                          |        |

Step 4. Enter the review type (annual, 90 day, etc.) and review period, then click Launch at the bottom of the screen.

|                                                 | iew                                                   |
|-------------------------------------------------|-------------------------------------------------------|
| Who is this review for?                         | Me     Someone else     Talent Development, OSU     × |
| Which review form would you like to use?        | General Performance Evaluatic ×                       |
| Review Type (Ex. Annual, 90 days, etc.)         | Annual                                                |
| Expiration Date:                                | 127 days                                              |
| What is the review period?                      | From: To:<br>7/1/2022 m 6/30/2023 m                   |
| General Performance Evaluation                  | 1                                                     |
| Description: This is the performance review for | employees with no supervisory responsibilities.       |
| Key Performance                                 | Self Review Supervisor Review Supervisor Sign         |
| Responsibilities                                |                                                       |

Step 5. Under the tab My Assigned Reviews, you will see "Complete Manager Review of *employee name*". Select the review you want to complete.

| -                                                              |             |          |              |            |                 |
|----------------------------------------------------------------|-------------|----------|--------------|------------|-----------------|
|                                                                |             |          |              |            |                 |
| 📡 Launch Review                                                |             |          |              |            |                 |
| My Assigned Reviews My Personal Reviews                        |             |          |              |            |                 |
|                                                                |             |          |              |            |                 |
| Title:                                                         |             |          |              |            |                 |
| Status:                                                        |             |          |              |            |                 |
| 🗹 Not Started 🗹 In Progress 🗌 Completed 🗹 Incomplete 🗌 Expired |             |          |              |            |                 |
|                                                                |             |          | a-1          | Duo Dato 📤 | Last Modified D |
| Title 🗢                                                        | Description | Status 🗢 | Start Date 🖶 | Due Date 🗸 | Last Woullieu L |

Step 6. The Performance Review screen will show: Employee Name and percent of completed review. The left side menu will show steps to compete. Click **Get Started**.

|                                                                                                    |                                             | General Performance Evaluation                                                                                                    | Options 🔻                                                                                                    |
|----------------------------------------------------------------------------------------------------|---------------------------------------------|----------------------------------------------------------------------------------------------------|----------------------------------------------------------------------------------------------------|
| <ul> <li></li> <li></li> <li><th>Overview<br/>Key Performance Resp<br/>Summary</th><th>OSU Talent Development<br/>Coor HR Trng<br/>7/1/2022 - 6/30/2023</th><th>0%</th></li></ul> | Overview<br>Key Performance Resp<br>Summary | OSU Talent Development<br>Coor HR Trng<br>7/1/2022 - 6/30/2023                                                                                                    | 0%                                                                                                    |
|                                                                                                    | Core Competencies                           | Overview                                                                                                    |                                                                                                    |
|                                                                                                    | Accomplishments and                         | The supervisor will begin by identifying the employee's key performance responsibilities and adding the<br>review. The supervisor may wish to ask the employee for input regarding the key performance responsib<br>performance responsibilities need to directly relate to the position description.                                                                                                    | m to the performance<br>ilities. In all cases, the key                                                                                                    |
|                                                                                                    |                                             | The employee will complete a self-review, detailing ways in which they have met the expectations regard<br>and key responsibilities, and ways in which they will continue to improve and grow in each area.<br>The supervisor will then complete their portion of the review, detailing ways in which the employee has a<br>regarding performance factors and key responsibilities, and ways in which the employee will continue to<br>each area.<br>The performance review will also be routed to the indirect manager for review, approval, and suggested<br>Once the performance review is approved and signed electronically by the indirect manager, the supervisor<br>meet to discuss the review, progress made in performance, the employee's self-review, the supervisor re<br>towards objectives and goals for the upcoming year. The supervisor and employee will then complete the<br>The employee has the right to make a written statement or rebuttal within ten days of the meeting to dis<br>statement will be kept in the employee's personnel file.<br>If an employee's overall rating is below a 3.0, the supervisor must work with OSU Human Resources to te<br>action. ( <i>Please note that the rounded overall rating is not used for performance review scores. Only the tru<br/>recorded.</i> ) The employee should be placed on a performance improvement plan for a specific length of i<br>months. The performance improvement plan will be a separate document provided to the employee. Du<br>performance improvement plan, the supervisor should work with the employee providing feedback on a<br>frequent) basis. | ling performance factors<br>met the expectations<br>improve and grow in<br>revisions, if necessary.<br>sor and employee will<br>view, and progress<br>ne electronic signatures.<br>scuss the review. Such<br>the electronic signatures.<br>scuss the review. Such<br>we appropriate corrective<br><i>e overall rating is</i><br>time, usually up to three<br>uring the duration of the<br>monthly (if not more |
|                                                                                                    | verview                                     | Refer to the HR website for additional information (http://hr.okstate.edu/hr/supertools).                                                                                                    | _                                                                                                    |
| Ke<br>Su                                                                                                    | ey Performance Resp<br>ummary               | Key Performance<br>Responsibilities<br>Due : 6/15/2023                                                                                                    |                                                                                                    |
| <b>Co</b>                                                                                                    | ore Competencies                            | Self Review                                                                                                    |                                                                                                    |
| Ac                                                                                                    | complishments and<br>gnatures               | Supervisor Review                                                                                                    |                                                                                                    |
|                                                                                                    |                                             | Indirect Manager Review                                                                                                    |                                                                                                    |
|                                                                                                    |                                             | Supervisor Sign Off                                                                                                    |                                                                                                    |
|                                                                                                    |                                             | Employee Sign Off                                                                                                    |                                                                                                    |
|                                                                                                    |                                             | HR Holding Queue                                                                                                    |                                                                                                    |
|                                                                                                    |                                             |                                                                                                    | Get Started                                                                                                    |

Step 7. At this point you are going to enter the Key Responsibilities for the employee. When complete, click **Save and Continue** at the end of the page.

| <ul><li><b>○</b></li></ul> | Overview<br>Key Performance Resp<br>Summary | OSU Talent Development<br>Coor HR Trng<br>7/1/2022 - 6/30/2023                                                                                                    |
|----------------------------|---------------------------------------------|----------------------------------------------------------------------------------------------------|
|                            | Core Competencies                           | Key Performance Responsibilities                                                                                                    |
| 6                          | Signatures                                  | Supervisors: Please list one key performance responsibility in each comment box. After the employee has completed the self-<br>review, the review will route back to you for further evaluation where you will be able to rate and add further comments related to<br>the responsibility listed. |
|                            |                                             | <b>Employees</b> : Please provide a rating and comments regarding your performance related to the responsibility your supervisor listed in the comment section.                                                                                                    |
|                            |                                             | Responsibility 1                                                                                                    |
|                            |                                             | Please comment on the rating as needed:<br>B I U S × a ×° I x II = = = = = Font · Size · ▲· ▲·                                                                                                    |
|                            |                                             |                                                                                                    |

Step 8. This screen will show you when the responsibilities have been entered. Click **Submit**.

|            |                      | Coor HR Trng<br>7/1/2022 - 6/3      | evelopment<br>0/2023                       |             |                      | (                             | 100%                   |  |
|------------|----------------------|-------------------------------------|--------------------------------------------|-------------|----------------------|-------------------------------|------------------------|--|
| φ          | Overview             |                                     |                                            |             |                      |                               |                        |  |
| Ø          | Key Performance Resp |                                     |                                            |             |                      |                               |                        |  |
| ¢          | Summary              | Summary                             |                                            |             |                      |                               |                        |  |
| $\bigcirc$ | Core Competencies    | Overall Rating 🚱                    |                                            |             |                      |                               |                        |  |
| $\bigcirc$ | Accomplishments and  | N/A                                 |                                            |             |                      |                               |                        |  |
|            | Signatures           |                                     | Key<br>Performance<br>Responsibiliti<br>es | Self Review | Supervisor<br>Review | Indirect<br>Manager<br>Review | Supervisor<br>Sign Off |  |
|            |                      | Key Performance<br>Responsibilities | N/A                                        | -           | -                    | -                             | -                      |  |
|            |                      | Core Competencies                   | -                                          | -           | -                    | -                             | -                      |  |
|            |                      | Accomplishments and Goals           | -                                          | -           | -                    | -                             | -                      |  |
|            |                      | Overall 😧                           |                                            |             |                      |                               |                        |  |
|            |                      |                                     |                                            |             |                      | В                             | ack Submit             |  |

You will see a second **Submit Review** pop up reminder. Click **Submit**.

|                      | Submit Review                                                                                     |  |    | ×           |  |  |
|----------------------|---------------------------------------------------------------------------------------------------|--|----|-------------|--|--|
|                      | You will not be able to modify once you have submitted. Are you sure that you want to submit now? |  |    |             |  |  |
| Key Performance Resp |                                                                                                   |  | Ca | ncel Submit |  |  |
| Summary              | Summary                                                                                           |  |    |             |  |  |
|                      |                                                                                                   |  |    |             |  |  |
|                      | N/A                                                                                               |  |    |             |  |  |
|                      |                                                                                                   |  |    |             |  |  |
|                      |                                                                                                   |  |    |             |  |  |

Step 9. Once you submit, the review will route to the employee for self-review.

|                                  | General Performance Evaluation Options                                                                                                 |  |
|----------------------------------|----------------------------------------------------------------------------------------------------|--|
| Overview<br>Key Performance Resp | OSU Talent Development<br>Coor HR Trng<br>7/1/2022 - 6/30/2023                                                                         |  |
| Core Competencies                | Thank you for completing this portion of the performance review. Please contact your Administrative Officer for questions or concerns. |  |
| Signatures                       |                                                                                                    |  |
|                                  |                                                                                                    |  |

The review has now been sent to the employee to complete their self-evaluation. After they complete their portion of the review you will receive an email letting you know. At which point you will log into <a href="http://talent.okstate.edu">http://talent.okstate.edu</a> and follow the steps on the next page of this user guide.

Step 1. Under the My Tasks widget you will see "Complete Manager Review of *employee name*". Select the review you want to complete.

| Welcome                                                                                                    |                                                                                                    |
|----------------------------------------------------------------------------------------------------|----------------------------------------------------------------------------------------------------|
| America's Brigh                                                                                                    | test Orange                                                                                                    |
| You can access y opportunities.                                                                                                    | rour professional development through the LEARNING portal, SEARCH JOBS if you are managing or lo                                                                                                    |
| For more detailed                                                                                                    | information on Talent Development services and opportunities please visit the TALENT DEVELOPME                                                                                                    |
| LEARNER HOME                                                                                                    | TRANSCRIPT PLAYLISTS DEARCH JOBS PERFORMANCE                                                                                                    |
|                                                                                                    |                                                                                                    |
| LinkedIn Lea<br>your account                                                                                                    | sAGE<br>Iming is here! Use the search bar above to search "LinkedIn Learning" or any search topic to locate learning in the LMS or folio<br>arning Path to connect to OSU certificate program content as well as OSU specific resources. You can also access and manar<br>through this OSU LinkedIn Learning link.                                                                                                    |
| LinkedIn Lea<br>a curated Le<br>your accoun                                                                                                    | TAGE<br>trining is here! Use the search bar above to search "LinkedIn Learning" or any search topic to locate learning in the LMS or folio<br>arning Path to connect to OSU certificate program content as well as OSU specific resources. You can also access and mana;<br>through this OSU LinkedIn Learning link.<br>Annual recommended and required training modules are now centrally located in the <b>Recommended and Required Playlist</b><br>s of general university-wide training.                                                                                                    |
| IMPORTANT MESS                                                                                                    | TAGE<br>trining is here! Use the search bar above to search "LinkedIn Learning" or any search topic to locate learning in the LMS or folio<br>arming Path to connect to OSU certificate program content as well as OSU specific resources. You can also access and manage<br>t through this OSU LinkedIn Learning link.<br>Annual recommended and required training modules are now centrally located in the <b>Recommended and Required Playlist</b> .<br>s of general university-wide training.<br>sor to determine which modules are right for your position and if there are additional training modules you may need.                                                                                                    |
| Linkedin Let<br>a curated Le<br>your account<br>"PLEASE READ"<br>This playlist consist<br>Talk to your superv<br>Additionally, the Div<br>or visit the Civil Rig                                                                                                    | AGE<br>aming is here! Use the search bar above to search "LinkedIn Learning" or any search topic to locate learning in the LMS or folio<br>aming Path to connect to OSU certificate program content as well as OSU specific resources. You can also access and mana-<br>t through this OSU LinkedIn Learning link.<br>Annual recommended and required training modules are now centrally located in the <b>Recommended and Required Playlist</b><br>s of general university-wide training.<br>sor to determine which modules are right for your position and if there are additional training modules you may need.<br>ision of Agriculture has required Civil Rights trainings, please visit with your DASNR supervisor to discuss the required trainings<br>ths playlist.           |
| IMPORTANT MESS<br>Linkedin Lee<br>a curated Le<br>your accoun<br>"PLEASE READ"<br>Tis playlist consist<br>Talk to your superv<br>Additionally, the Div<br>or visit the Civil Rig<br>INBOX                                                                                                    | SAGE<br>urning is here! Use the search bar above to search "LinkedIn Learning" or any search topic to locate learning in the LMS or follo<br>arning Path to connect to OSU certificate program content as well as OSU specific resources. You can also access and manar<br>through this OSU Linkedin Learning link.<br>Annual recommended and required training modules are now centrally located in the <b>Recommended and Required Playlist</b> .<br>s of general university-wide training.<br>sor to determine which modules are right for your position and if there are additional training modules you may need.<br>ision of Agriculture has required Civil Rights trainings, please visit with your DASNR supervisor to discuss the required trainings<br>this playlist.       |
| IMPORTANT MESS<br>Linkedin Lee<br>a curated Le<br>your accoun<br>"PLEASE READ"<br>This playlist consist<br>Talk to your superv<br>Additionally, the Div<br>or visit the Civil Rig<br>INBOX<br>View transcript<br>(0 approved training<br>(Registered for 7 tra                                                                                                    | SAGE Imming is here! Use the search bar above to search "Linkedin Learning" or any search topic to locate learning in the LMS or folio arning Path to connect to OSU certificate program content as well as OSU specific resources. You can also access and manar through this OSU Linkedin Learning link. Annual recommended and required training modules are now centrally located in the <b>Recommended and Required Playlist</b> s of general university-wide training. sor to determine which modules are right for your position and if there are additional training modules you may need. ision of Agriculture has required Civil Rights trainings, please visit with your DASNR supervisor to discuss the required training this playlist. selection(s)) ning selection(s)) |
| IMPORTANT MESS<br>Interdence Level<br>a curated Level<br>a curated Level<br>a cura | SAGE Imming is here! Use the search bar above to search "Linkedin Learning" or any search topic to locate learning in the LMS or follo arning Path to connect to OSU certificate program content as well as OSU specific resources. You can also access and mana through this OSU Linkedin Learning link. Annual recommended and required training modules are now centrally located in the <b>Recommended and Required Playlist</b> . sof general university-wide training. sor to determine which modules are right for your position and if there are additional training modules you may need. ision of Agriculture has required Civil Rights trainings, please visit with your DASNR supervisor to discuss the required training this playlist. selection(s))                    |

Step 2. The home page will show that responsibilities have been entered and the self-review completed. Click **Get Started** to complete the Supervisor Review.

| 6              | Overview             | Refer to | the HR website for additional i      | nformatio  | n (http:// | //hr.okstate | e.edu/hr/su | pertools). |             |             |  |
|----------------|----------------------|----------|--------------------------------------|------------|------------|--------------|-------------|------------|-------------|-------------|--|
| $\odot$        | Key Performance Resp | Revi     | ew Step Progression                  |            |            |              |             |            |             |             |  |
| $ \mathbf{O} $ | Core Competencies    | Ŷ        | Key Performance<br>Responsibilities  | 0          |            |              |             |            |             |             |  |
|                | Accomplishments and  | \$       | Self Review                          | $\bigcirc$ |            |              |             |            |             |             |  |
|                | Summary              |          | Supervisor Review<br>Due : 7/14/2023 | $\bigcirc$ |            |              |             |            |             |             |  |
|                | Signatures           |          | Indirect Manager Review              |            |            |              |             |            |             |             |  |
|                |                      |          | Supervisor Sign Off                  |            |            |              |             |            |             |             |  |
|                |                      |          | Employee Sign Off                    |            |            |              |             |            |             |             |  |
|                |                      |          | HR Holding Queue                     |            |            |              |             |            |             |             |  |
|                |                      |          |                                      |            |            |              |             |            | Reopen Step | Get Started |  |
|                |                      |          |                                      |            |            |              |             |            |             |             |  |

Step 3. Score and comment on each section of the evaluation. On the Key Performance Responsibilities, be sure to place your comments below your previous comments where you identified the responsibilities. Click **Save and Continue** to advance through the screens.

|            |                      | General Performance Evaluation Options                                                                                                    |
|------------|----------------------|----------------------------------------------------------------------------------------------------|
| Ø          | Overview             | OSU Talent Development<br>Coor HR Trng                                                                                                    |
| $\odot$    | Key Performance Resp | 7/1/2022 - 6/30/2023                                                                                                    |
|            | Core Competencies    |                                                                                                    |
|            | Accomplishments and  | Key Performance Responsibilities                                                                                                    |
|            | Summary              |                                                                                                    |
| $\bigcirc$ | Signatures           | Supervisors: Please list one key performance responsibility in each comment box. After the employee has completed the self-<br>review, the review will route back to you for further evaluation where you will be able to rate and add further comments related to<br>the responsibility listed. |
|            |                      | <b>Employees</b> : Please provide a rating and comments regarding your performance related to the responsibility your supervisor listed in the comment section.                                                                                                    |
|            |                      | Responsibility 1                                                                                                    |
|            |                      | Select                                                                                                    |
|            |                      | Please comment on the rating as needed:                                                                                                    |

Step 4. Score and comment on each section of the evaluation for the Core Competencies sections. Click **Save and Continue** to advance through the screens.

|                                                       | General Performance Evaluation Options •                                                                                                    | ] |
|-------------------------------------------------------|----------------------------------------------------------------------------------------------------|---|
| Overview<br>Key Performance Resp<br>Core Competencies | Corr HR Trng<br>7/1/2022 - 6/30/2023                                                                                                    |   |
| Accomplishments and                                   | Core Competencies                                                                                                    |   |
| Summary<br>Signatures                                 | Please evaluate the employee on the following competencies.                                                                                                    |   |
|                                                       | Professionalism         Exhibits a courteous, conscientious and businesslike manner in the workplace. Actively endorses and supports OSU's mission and works for fulfillment of vision and goals while acknowledging the contribution of ethical and scholarly questioning in an environment that respects the rights of all to freely pursue knowledge. Seeks excellence in all endeavors and is committed to continuous improvement. Seeks knowledge that will provide skills that enable improved job performance.         4 - Exceeds Expec <ul> <li></li></ul> |   |

Step 5. The Accomplishments and Goals sections are optional. If you do not wish to fill out the fields, you can click **Save and Continue**.

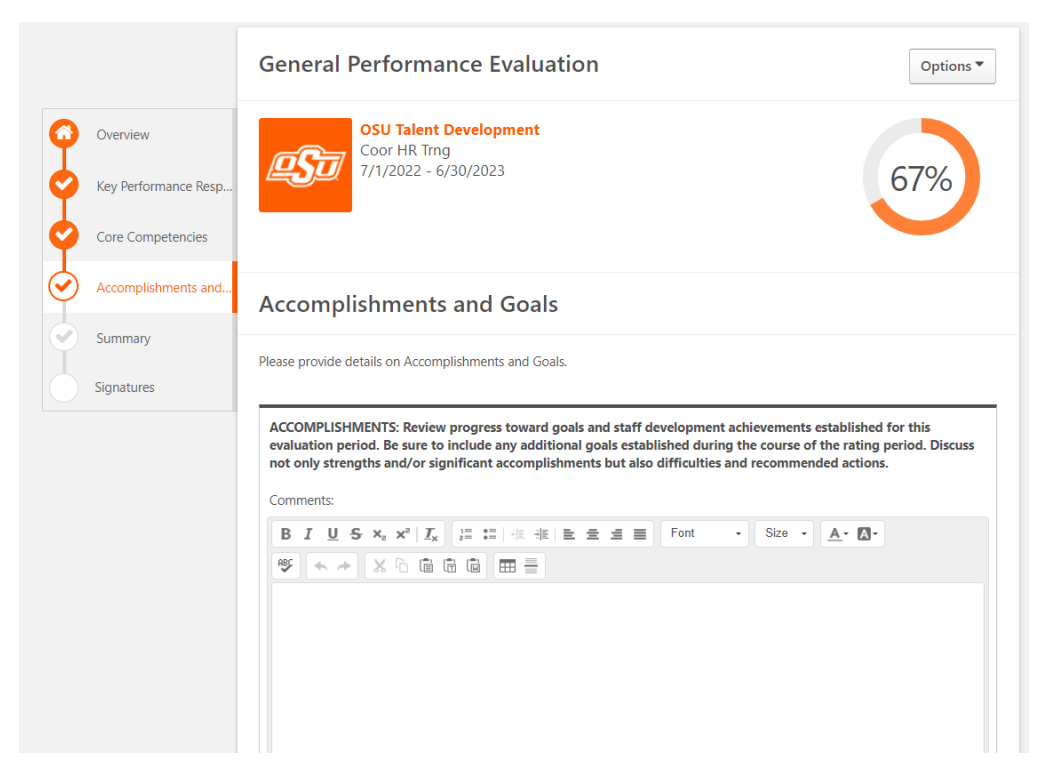

Step 6. This screen will show you the scores of each section of the evaluation. When you are ready click **Submit**. You will see a second **Submit Review** pop up reminder. When ready click **Submit**.

|            |                      | General Performan                   | ce Evaluati                                     | ion                                         |                                                 |                               | Options <b>•</b>       |
|------------|----------------------|-------------------------------------|-------------------------------------------------|---------------------------------------------|-------------------------------------------------|-------------------------------|------------------------|
| ø          | Overview             | OSU Talent D<br>Coor HR Trng        | evelopment                                      |                                             |                                                 |                               |                        |
| Ŷ          | Key Performance Resp | 1/1/2022 - 6/3                      | 0/2023                                          |                                             |                                                 |                               | 100%                   |
| ¢          | Core Competencies    |                                     |                                                 |                                             |                                                 |                               |                        |
| Ø.         | Accomplishments and  | Summary                             |                                                 |                                             |                                                 |                               |                        |
| Ø          | Summary              | Querall Dating                      |                                                 |                                             |                                                 |                               |                        |
| $\bigcirc$ | Signatures           | Exceeds Expectation                 | ns                                              |                                             |                                                 |                               |                        |
|            |                      |                                     | Key<br>Performance<br>Responsibiliti<br>es      | Self Review                                 | Supervisor<br>Review                            | Indirect<br>Manager<br>Review | Supervisor<br>Sign Off |
|            |                      | Key Performance<br>Responsibilities | <b>4.3 / 5.0</b><br>4 - Exceeds<br>Expectations | <b>3.0/5.0</b><br>3 - Meets<br>Expectations | <b>4.3 / 5.0</b><br>4 - Exceeds<br>Expectations | -                             | -                      |
|            |                      | Core Competencies                   | -                                               | <b>3.0/5.0</b><br>3 - Meets<br>Expectations | <b>4.3 / 5.0</b><br>4 - Exceeds<br>Expectations | -                             | -                      |
|            |                      | Accomplishments and Goals           | -                                               | N/A                                         | N/A                                             | -                             | -                      |

You have now completed the supervisor's portion of the review. The review has been submitted to the <u>indirect manager</u> for review and will then be sent back to you for a final sign-off and meeting with the employee. Continue to the Supervisor Sign Off section.

## Supervisor Sign Off

Step 1. Once logged into <u>http://talent.okstate.edu</u>, you will see the employee's performance review in your My Task widget. Select the performance review to sign and then click **Get Started**. In the summary you can verify that the indirect manager viewed the review.

| Overview             | Refer to the HR website for additional information (http://hr.okstate.edu/hr/supertools). |
|----------------------|-------------------------------------------------------------------------------------------|
| Key Performance Resp | Review Step Progression                                                                   |
| Core Competencies    | Key Performance<br>Responsibilities                                                       |
| Accomplishments and  | Self Review                                                                               |
| Summary              | Supervisor Review                                                                         |
| Signatures           | Indirect Manager Review                                                                   |
|                      | Supervisor Sign Off<br>Due: 7/14/2023                                                     |
|                      | Employee Sign Off                                                                         |
|                      | HR Holding Queue                                                                          |
|                      | Reopen Step Get Started                                                                   |

Step 2. The final step in the electronic process is to sign and click **Submit**. The review is now final, and no changes can be made. You are now ready to meet with the employee for the one-on-one meeting to go over the performance review. A hard copy of the review can be printed by clicking **Options** and select **Print** from the menu.

|   |                      | General Performance Evaluation Options •                                                                                                    |
|---|----------------------|----------------------------------------------------------------------------------------------------|
| Ø | Overview             | OSU Talent Development<br>Coor HR Trng                                                                                                    |
| ¢ | Key Performance Resp | 7/1/2022 - 6/30/2023                                                                                                    |
| ¢ | Core Competencies    |                                                                                                    |
| ¢ | Accomplishments and  | Signatures                                                                                                    |
| Ø | Summary              |                                                                                                    |
|   | Signatures           | I acknowledge that I have seen this report and have been apprised or my evaluation. I understand that I may make a written<br>statement within ten working days. If a statement is submitted within ten days, it will be placed in my employee file. |
|   |                      | Self                                                                                                    |
|   |                      | Pending Signature                                                                                                    |
|   |                      | Manager                                                                                                    |
|   |                      | First and last name                                                                                                    |
|   |                      | Indirect Manager                                                                                                    |
|   |                      | sdm Date: 6/14/2023                                                                                                    |
|   |                      | Back   Save and Exit   Submit                                                                                                    |
|   |                      |                                                                                                    |

After you have electronically signed, click **Submit** to send the review to the employee for electronic signature.